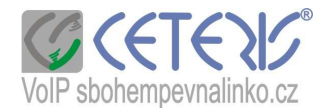

## Nastavení tónů na IP telefonu 200-2

## Postup nastavení :

- Na telefonu stisknete tlačítko Local IP. Na displeji se Vám zobrazí IP adresa zároveň je anglicky hlasitě nadiktována.
- 2) Spustíte si internetový prohlížeč na počítači zapojeném do stejného routeru.
- Do adresního řádku zadáte http:// + ip adresu z telefonu např. <u>http://192.168.1.20</u> a potvrdíte jako stránku.
- 4) Zobrazí se Vám dialog přihlášení

| <u>2</u> | <br> |
|----------|------|
| Password |      |

- 5) Zadáte heslo dle příručky tedy 19750407
- 6) Zobrazí se Vám konfigurační menu s 5 částmi
- 7) Najdete si nastavení zvuku :

|              |         | ŀ                 | Audio Settings | 66 - 66           |        |
|--------------|---------|-------------------|----------------|-------------------|--------|
| codec1       | g711a 💌 | codec2            | g711u 💌        | codec3            | gsm 💌  |
| codec4       | iLBC 💌  | codec5            | null           | codec6            | null 💌 |
| vad          | N       | agc               | Г              | aec               | V      |
| audio frames | 2       | g,723.1 high rate |                | ilbc payload      | 98     |
| jitter size  | 30      | handset in(0-15)  | 8              | handset out(0-31) | 24     |
| ring type    | dtmf    | speaker in(0-15)  | 8              | speaker out(0-31) | 10     |

Ring type (způsob vyzvánění):

- dtmf běžné vyzvánění jednoduchý tón (standardní nastavení)
- not disturb vyzvánění vypnuto
- user devone vyzvánění nastavené uživatelem při použítí nahraného tónu zvolte tuto možnost, pokud si chcete zvolit jinou melodii
- 8) Kliknete si na Upgrade Firmware

|          |                 |                    | Other Setting     | s       |              |  |
|----------|-----------------|--------------------|-------------------|---------|--------------|--|
| password | ****            | upgrade type       | disable           |         | upgrade addr |  |
| sntp ip  | 255.255.255.255 | use daylight       | <b>N</b>          |         | ·            |  |
| timezone | (GMT+01:00)Belg | rade,Bratislava,Bu | udapest,Ljubljana | •       |              |  |
|          |                 | Save Settings      | Address Book      | Upgrade | Firmware     |  |

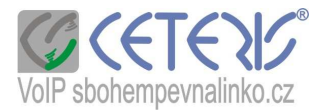

Zobrazí se Vám následující strana :

| Firmware File Name: | Procházet | Update Firmware |
|---------------------|-----------|-----------------|
| Digitmap File Name: | Procházet | Update Digitmap |
| Ring File Name:     | Procházet | Update Ring     |

Zadáte si Procházet u Ring File Name a vyhledáte tón uložený na disku (pokud jsem Vám zaslala tóny zabalené do archívu, je potřeba je první rozbalit. Potom zadáte Update Ring. POZOR – nikdy neklikejte na na tlačítko UPDATE, dokud nemáte načtený soubor. Telefon se zablokuje !!!!!

Pro jistotu se vraťte do konfiguračního menu a dejte znovu uložit.